## Инструкция по работе с платформой Moodle для участников игры «Путешествие хомячка Фили»

Для участия в игре нужно будет:

- 1. Перейти по ссылке https://moodle.cdoosh.ru/my/ за 7-10 минут до начала игры, ввести логин и пароль участника (высланы на электронную почту, к которой привязан личный кабинет на сайте ЦДООШ).
- 2. Дать согласие на обработку персональных данных, если Вы впервые заходите в систему с этими логином и паролем (кнопка в нижней части страницы, под окном, в котором отобразится текст Политики обработки персональных данных).
- 3. Выбрать в списке доступных курсов «Путешествие хомячка Фили».
- 4. Внимательно прочитать вступительную информацию к игре. Перейти к блоку «Вопросы» и нажать на появившуюся кнопку «Начать тестирование». Внимание! Дополнительные материалы для некоторых вопросов могут открываться на отдельной странице браузера, страничка с вопросами при этом закрываться не будет.
- 5. Выполнить предложенные задания за отведённое время.
- 6. По окончании времени игры записанные Вами ответы будут отправлены автоматически.
- 7. Чтобы завершить попытку до окончания тестирования, нажмите кнопку «Закончить попытку...». Проверьте, все ли данные вами ответы сохранены. Вы можете вернуться к тестированию или нажать на кнопку «Отправить всё и завершить тест» и подтвердить решение закончить раньше.